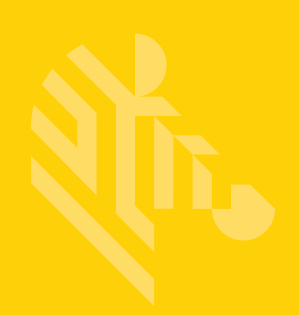

# RS6000

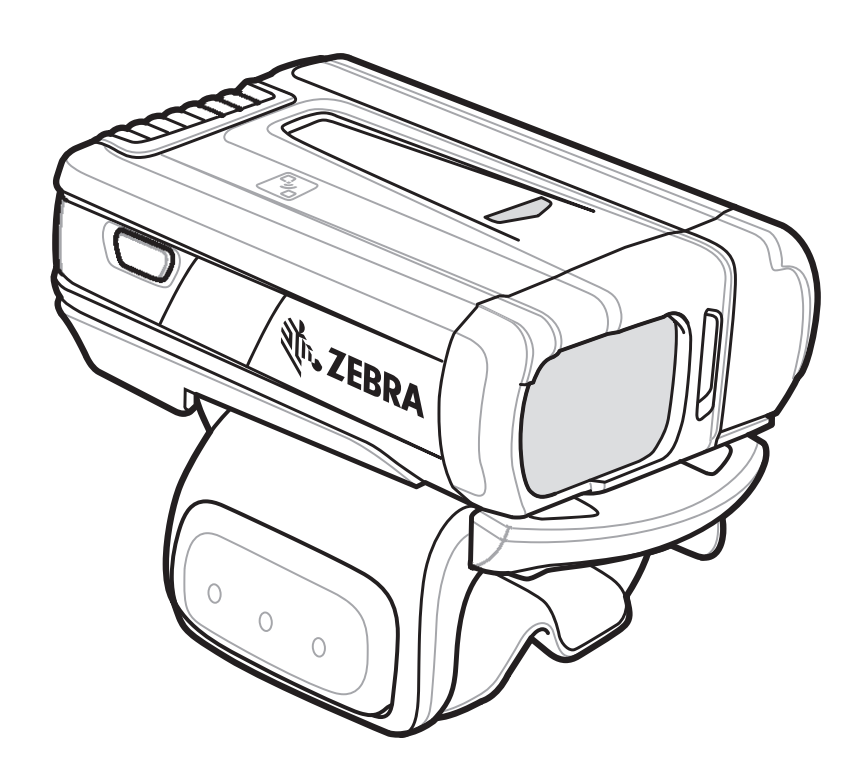

# **Ring Scanner**

# **Quick Start Guide**

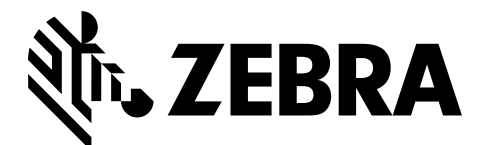

© 2016 Symbol Technologies LLC, a subsidiary of Zebra Technologies Corporation. All rights reserved.

Zebra reserves the right to make changes to any product to improve reliability, function, or design.

Zebra does not assume any product liability arising out of, or in connection with, the application or use of any product, circuit, or application described herein.

No license is granted, either expressly or by implication, estoppel, or otherwise under any patent right or patent, covering or relating to any combination, system, apparatus, machine, material, method, or process in which Zebra products might be used. An implied license exists only for equipment, circuits, and subsystems contained in Zebra products.

# Warranty

For the complete Zebra hardware product warranty statement, go to: http://www.zebra.com/warranty.

# **Service Information**

If you have a problem using the equipment, contact your facility's Technical or Systems Support. If there is a problem with the equipment, they will contact the Zebra Global Customer Support Center at: http://www.zebra.com/support.

For the latest version of this guide go to: http://www.zebra.com/support.

### **Features**

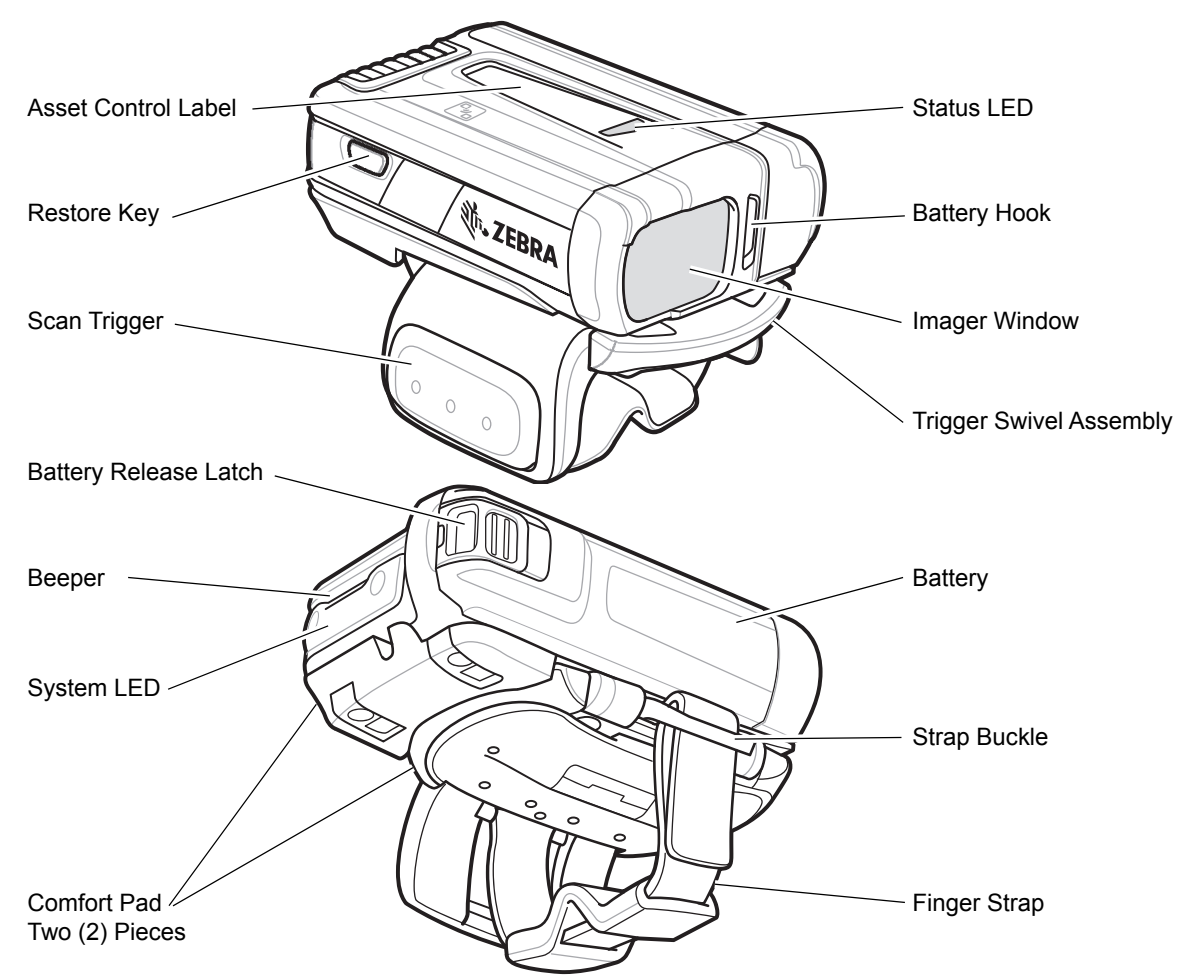

Figure 1-1 RS6000 Triggered Configuration Features

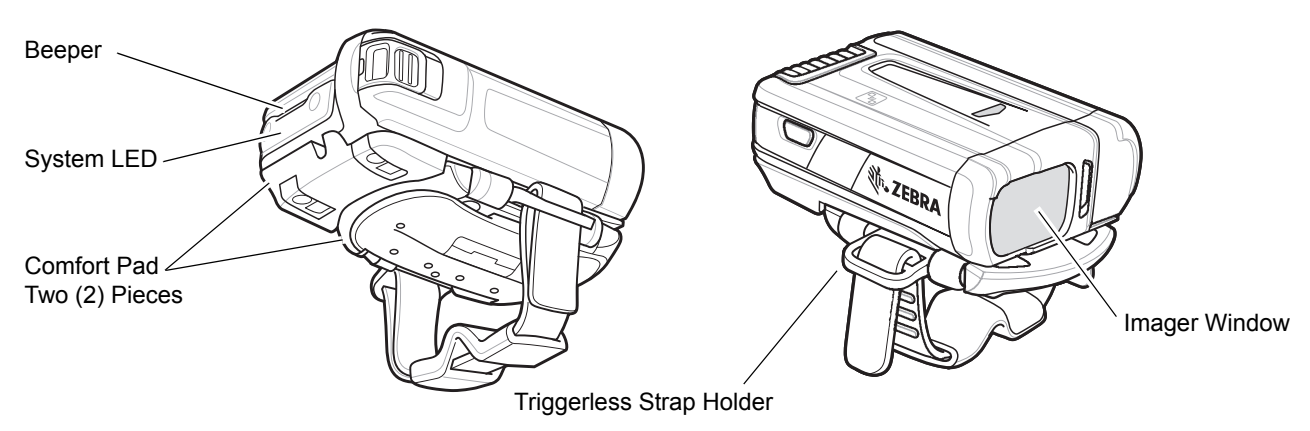

Figure 1-2 RS6000 Triggerless Configuration Features

# Installing the Battery

- 1. Align the battery on top of the RS6000 and insert metal corner into the battery compartment.
- 2. Slide the battery all the way into the locking slot of the RS6000.
- 3. Firmly press the battery into the RS6000 until a click is heard ensuring the battery release latch is fully engaged with the RS6000.

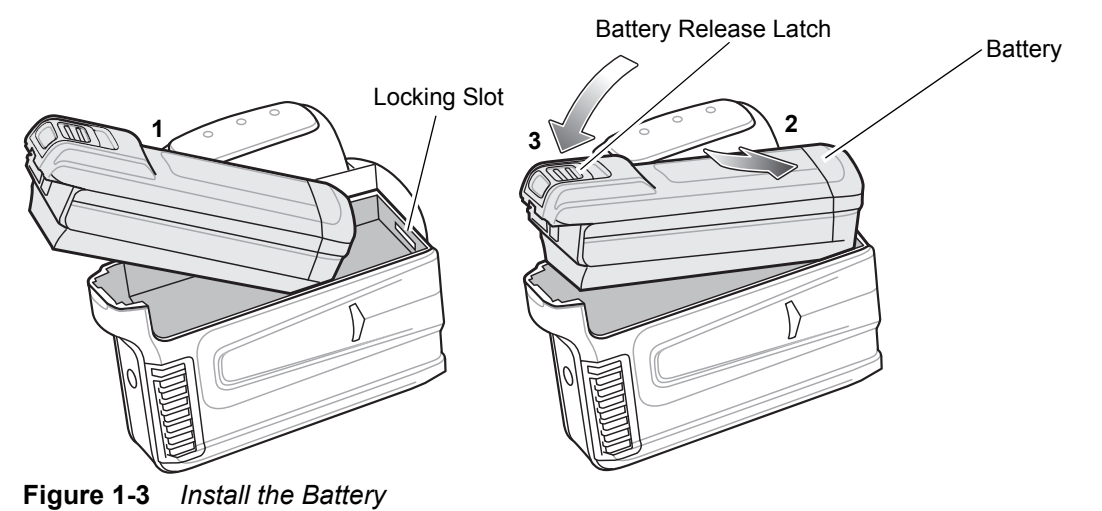

# **Bluetooth Connection**

#### NFC Tap-to-Pair

The RS6000 is NFC enabled and supports Bluetooth Tap-to-Pair.

To connect with a WT6000:

- 1. Check that NFC is enabled on the WT6000.
- 2. Align the NFC icon of the RS6000 with the NFC icon on the WT6000.

The Status LED blinks blue indicating that the RS6000 is attempting to establish connection with the WT6000. When connection is established, the Status LED turns off and the RS6000 emits a single string of low/high beeps.

**NOTE** The connection methods below apply only to Zebra Mobile Computers. For more information, refer to the RS6000 User Guide, p/n MN-002704-xx.

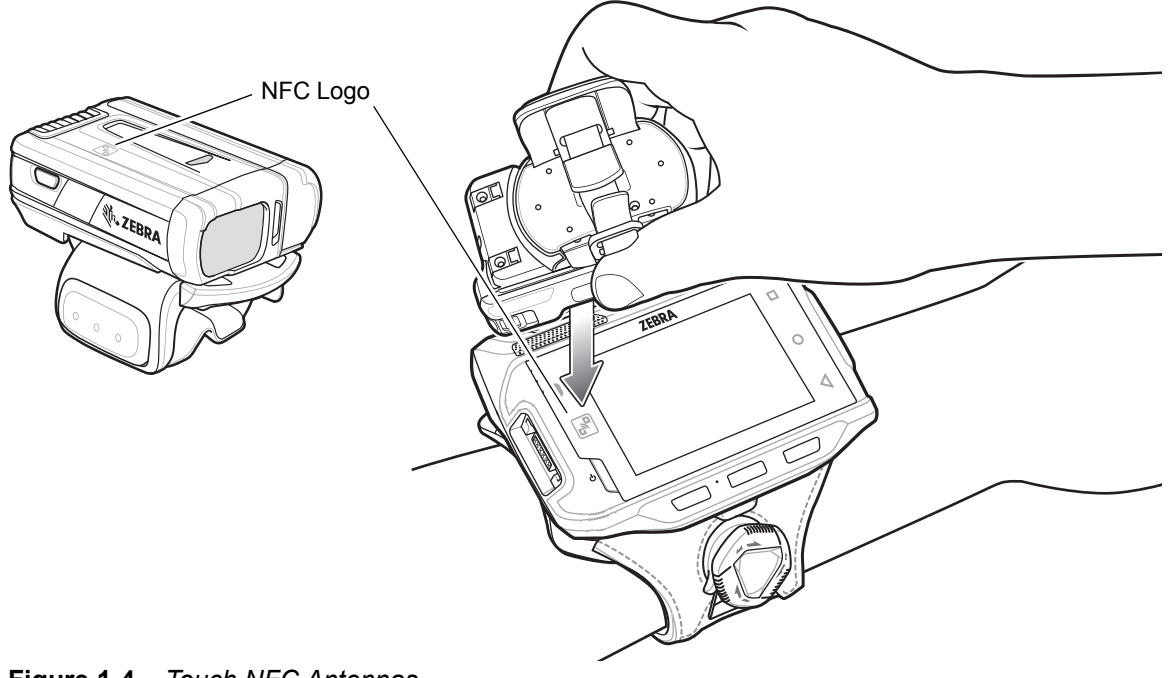

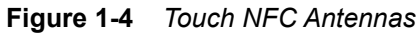

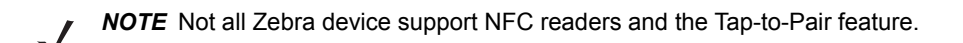

#### Scan2Pair

To pair the RS6000 with the WT6000 using SSI:

1. On the WT6000, touch 10 > 10. The Bluetooth Pairing Utility opens.

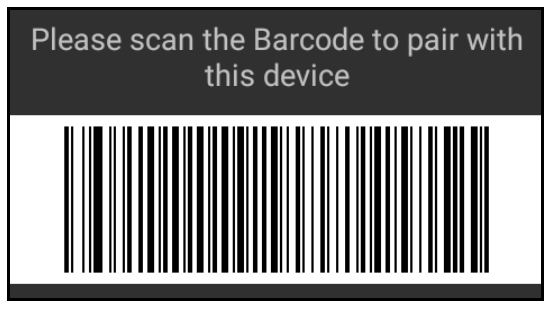

Figure 1-5 Bluetooth Pairing Utility

2. Using the RS6000, scan the bar code on the screen.

The Status LED blinks blue indicating that the RS6000 is attempting to establish connection with the WT6000. When connection is established, the Status LED turns off and the RS6000 emits a single string of low/high beeps.

The WT6000 indicates a successful pairing attempt with a toast notification (audio and visual). When the Bluetooth connection is established, pop-up notifications appear on the WT6000 screen.

3. On the WT6000, touch  $\checkmark$  to return to the main screen.

# Scanning

The RS6000 has two types of scanning, triggered and triggerless. For information on enabling triggered and triggerless scanning, refer to the *RS6000 User Guide*, p/n MN-002704-xx.

#### **Triggered Scanning**

- 1. Launch a scanning software application on the mobile computer.
- Position the RS6000 approximately 22.8 cm (9 inches) from a bar code and press the Scan Trigger. Position the cross hair laser beam to cover the bar code. The RS6000 takes a digital picture (image) of the bar code and stores it in memory for decoding.

The Scan LED flashes green and a high beep sounds indicating that the bar code was properly decoded.

**NOTE** In some configurations proper decoding of a bar code is indicated by the software application running on the mobile computer.

#### **Triggerless Scanning**

The RS6000 is provided with auto-triggering capability. In auto-triggering mode, both motion and proximity sensors are used to trigger the RS6000 when the user intends to scan a bar code.

With auto-triggering activated, the RS6000 automatically scans when motion stops and a bar code is placed within the detection field of the proximity sensor on the RS6000. The RS6000 scans the bar code and then switches to low power mode to conserve power.

To scan a bar code in auto-triggering mode:

- 1. Launch a scanning software application on the mobile computer.
- 2. Position the RS6000 approximately 22.8 cm (9 inches) from a bar code. Aim the cross hair laser beam to cover the bar code. The RS6000 takes a digital picture (image) of the bar code and stores it in memory for decoding.

The Scan LED flashes green and a high beep sounds indicating that the bar code was properly decoded.

# Charging

**NOTE** Ensure that you follow the guidelines for battery safety described in the RS6000 User Guide.

Use the one of the accessories in the following table to charge the RS6000 and/or spare battery.

**Table 1-1**Charging and Communication

| Description                                 | Part Number        | Charging               |              | Communication      |          |
|---------------------------------------------|--------------------|------------------------|--------------|--------------------|----------|
|                                             |                    | Battery<br>(In Device) | Battery Only | microUSB to<br>USB | Ethernet |
| 1-Slot RS6000 USB Charging<br>Cradle        | CRD-NGRS-1S1BU-01  | Yes                    | Yes          | Yes                | No       |
| 2-Slot WT6000/RS6000<br>Charging Cradle     | CRD-NWTRS-2SUCH-01 | Yes                    | No           | Yes                | No       |
| 5-Slot RS6000 Charge Only<br>Cradle         | CRD-NGRS-5S5BC-01  | Yes                    | Yes          | No                 | No       |
| 5-Slot RS6000 Ethernet<br>Cradle            | CRD-NGRS-5S5BE-01  | Yes                    | Yes          | No                 | Yes      |
| 10-Slot WT6000/RS6000<br>Charge Only Cradle | CRD-NWTRS-10SCH-01 | Yes                    | No           | No                 | No       |
| 10-Slot RS6000 Charge Only<br>Cradle        | CRD-NGRS-5S5BC-01  | Yes                    | No           | No                 | No       |
| 4-Slot Battery Charger                      | SAC-NWTRS-4SCH-01  | No                     | Yes          | No                 | No       |
| 20-Slot Battery Charger                     | SAC-NWTRS-20SCH-01 | No                     | Yes          | No                 | No       |

Refer to the RS6000 User Guide, *p/n MN-002704-xx*, for detailed information on all charging accessories.

#### Charging the RS6000

To Charge the RS6000:

1. Insert the RS6000 into the RS6000 charging slot.

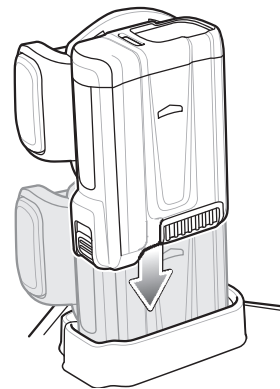

Figure 1-6 Insert RS6000 into Cradle

2. Ensure that the RS6000 is properly seated in the charging slot.

#### **Charging the Spare Battery**

1. Insert a spare battery into the spare battery slot.

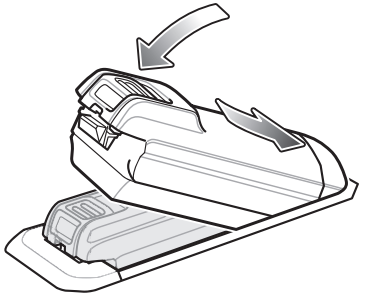

Figure 1-7 Insert Battery into Cradle

2. Ensure the battery is seated properly. The Spare Battery Charging LED blinks indicating charging.

# **Battery Charging**

The RS6000 Charging LED indicates the charging status of the battery in the RS6000 and the Spare Battery Charging LED indicates the charging status of the spare battery. See *Table 1-2 on page 1-9*. The 3,350 mAh battery fully charges in less than four hours at room temperature.

| State                                     | Indication                                                                                                    |
|-------------------------------------------|----------------------------------------------------------------------------------------------------|
| Off                                       | The battery is not charging. The battery is not inserted correctly in the cradle or connected to a power source. Cradle is not powered.                                                                                                    |
| Solid Amber                               | Battery is charging.                                                                                                    |
| Solid Green                               | Battery charging is complete.                                                                                                    |
| Fast Blinking<br>Red<br>(2 blinks/second) | <ul> <li>Charging error, e.g.:</li> <li>Battery temperature is too low or too high for charging.</li> <li>The battery has reached the charge cycle time-out period. Battery charging has gone on too long without competing a full charge cycle (typically eight hours).</li> </ul> |
| Solid Red                                 | Unhealthy battery is charging or fully charged.                                                                                                    |

 Table 1-2
 Charging LED Indicators

Charge batteries in temperatures from 0 °C to 40 °C (32 °F to 104 °F). The device and cradle monitor the battery temperature. Battery charging is only performed when the battery is within safe charging temperature limits. At higher temperatures (e.g. approximately +35 °C (+95 °F)) the device or charging cradle may for small periods of time alternately enable and disable battery charging to keep the battery at acceptable temperatures. This process may require additional time to complete a full charge cycle. The cradle indicate when charging is disabled due to abnormal temperatures via the Status LED.

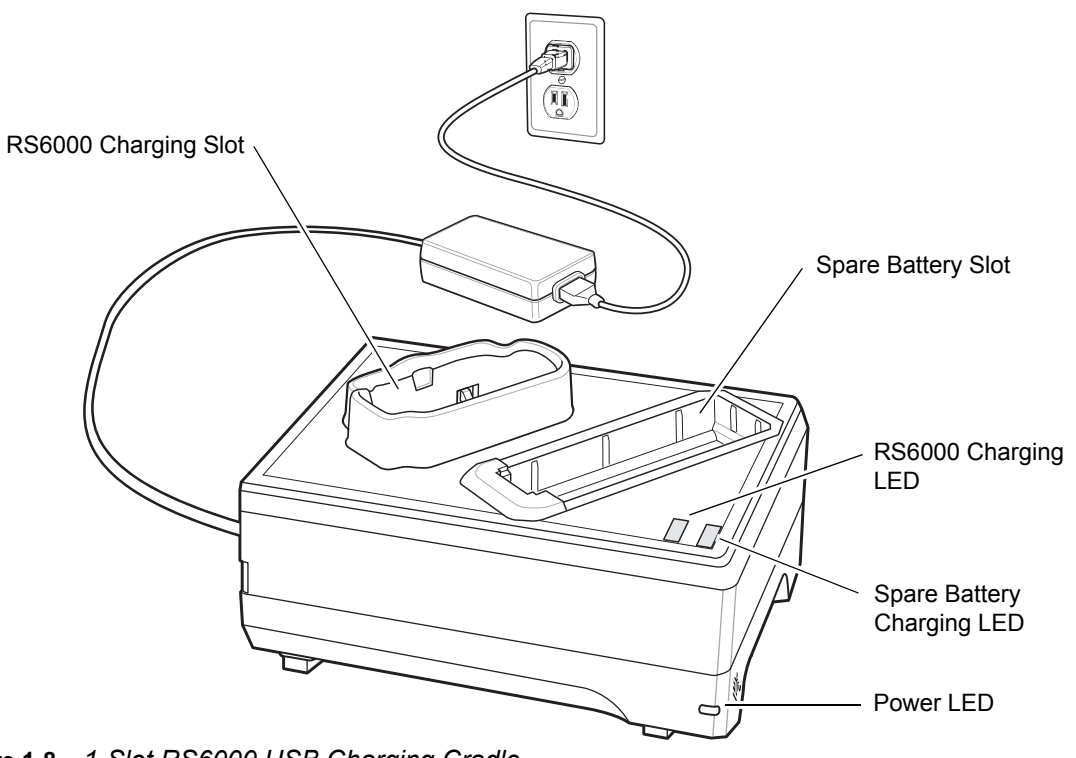

#### 1-Slot RS6000 USB Charging Cradle

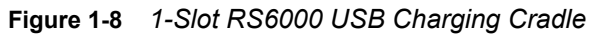

# 2-Slot WT6000/RS6000 Charging Cradle

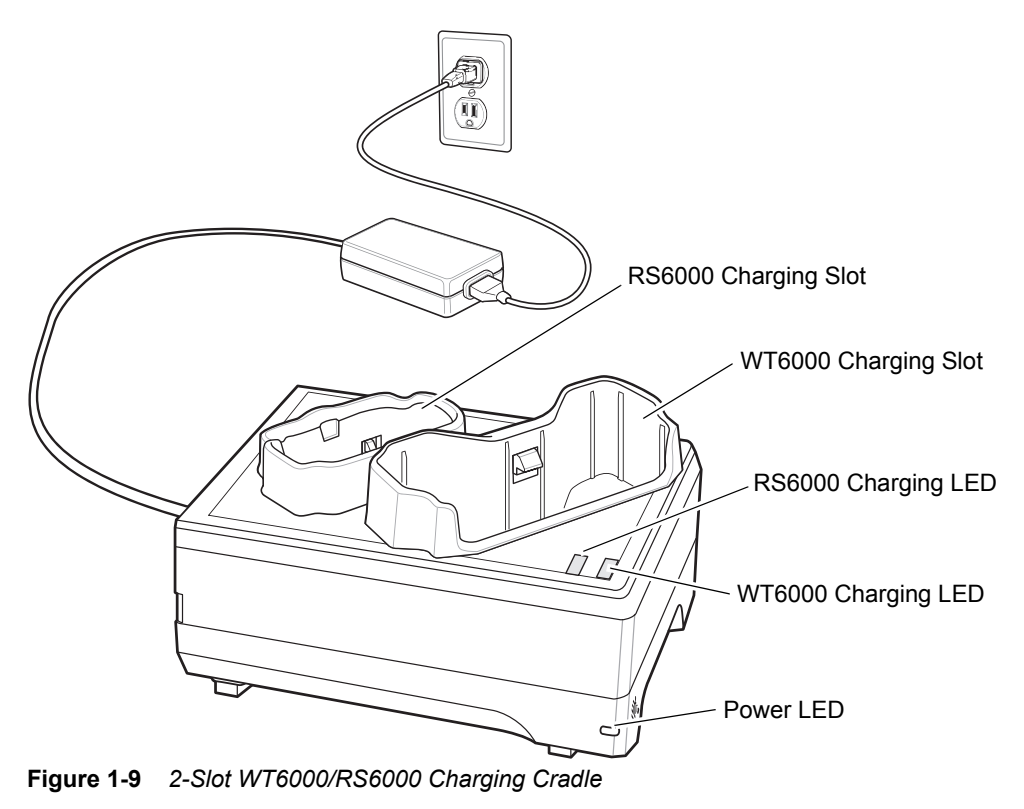

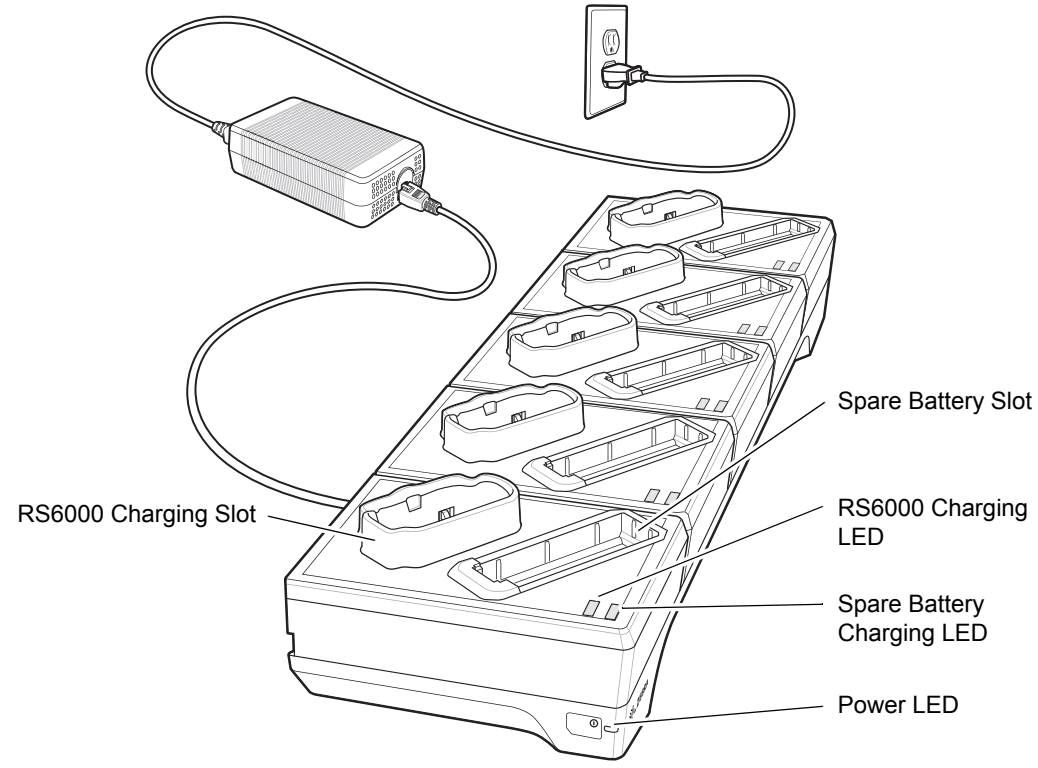

#### 5-Slot RS6000 Charge Only Cradle

Figure 1-105-Slot RS6000 Charge Only Cradle

# 10-Slot WT6000/RS6000 Charge Only Cradle

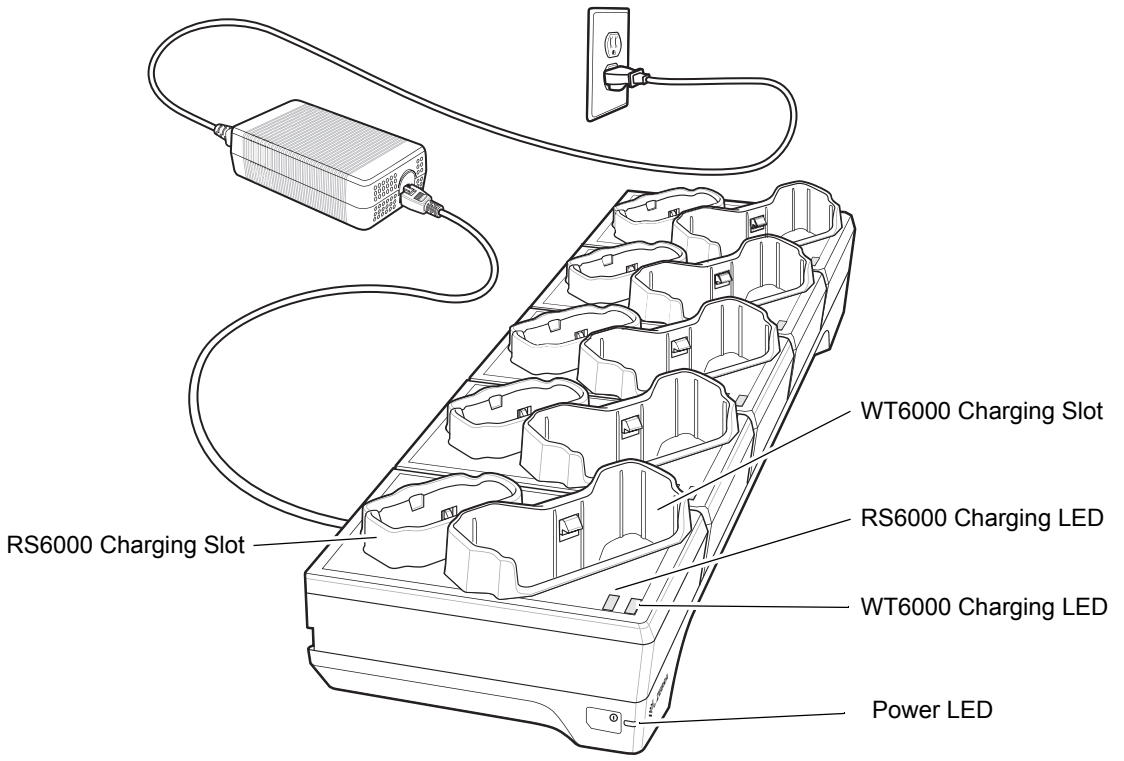

Figure 1-11 10-Slot WT6000/RS6000 Charge Only Cradle

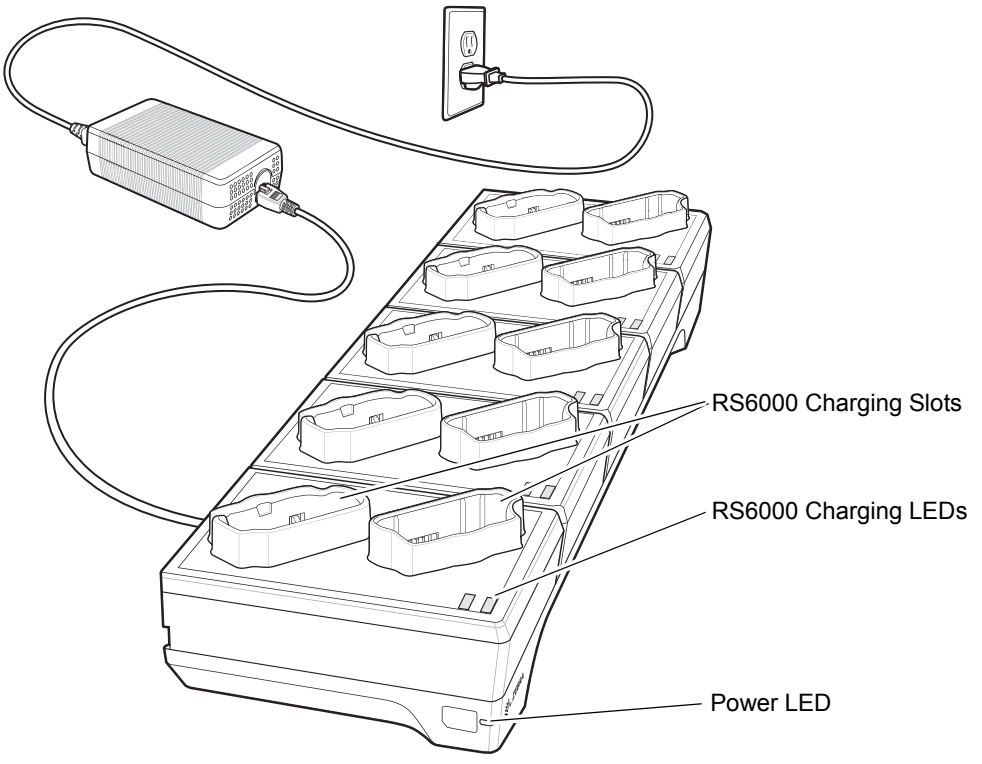

#### 10-Slot RS6000 Charge Only Cradle

Figure 1-12 10-Slot RS6000 Charge Only Cradle

# 5-Slot RS6000 Ethernet Cradle

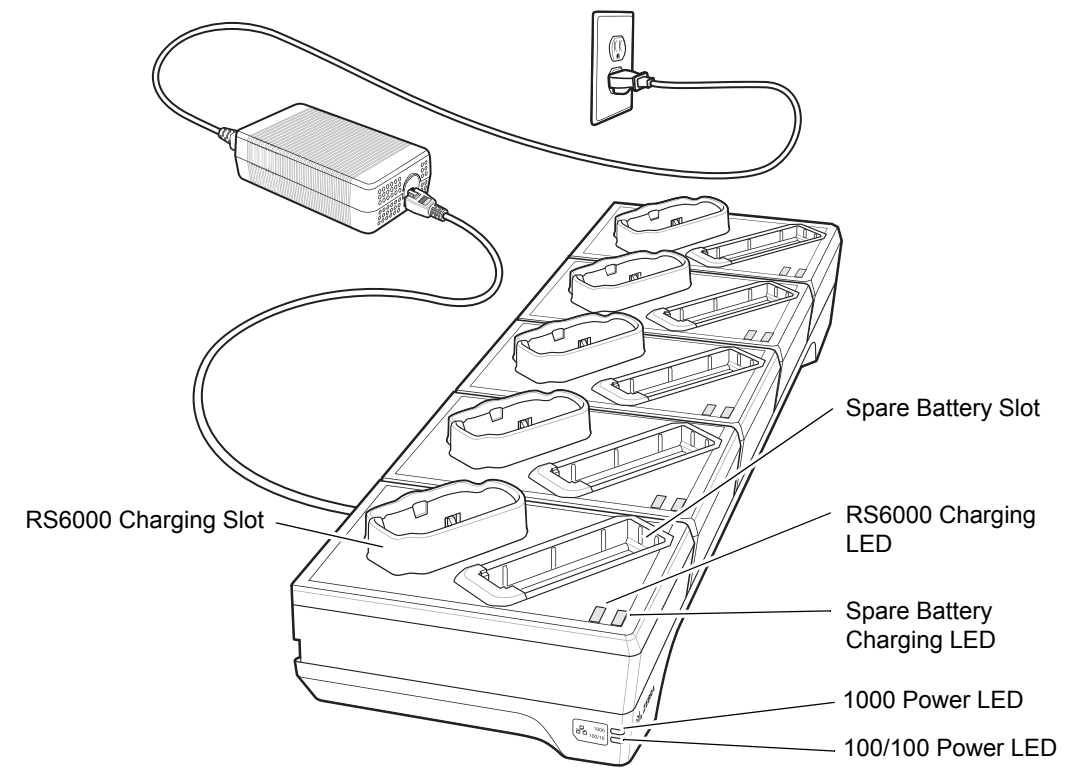

Figure 1-13 5-Slot RS6000 Ethernet Cradle

# **4-Slot Battery Charger**

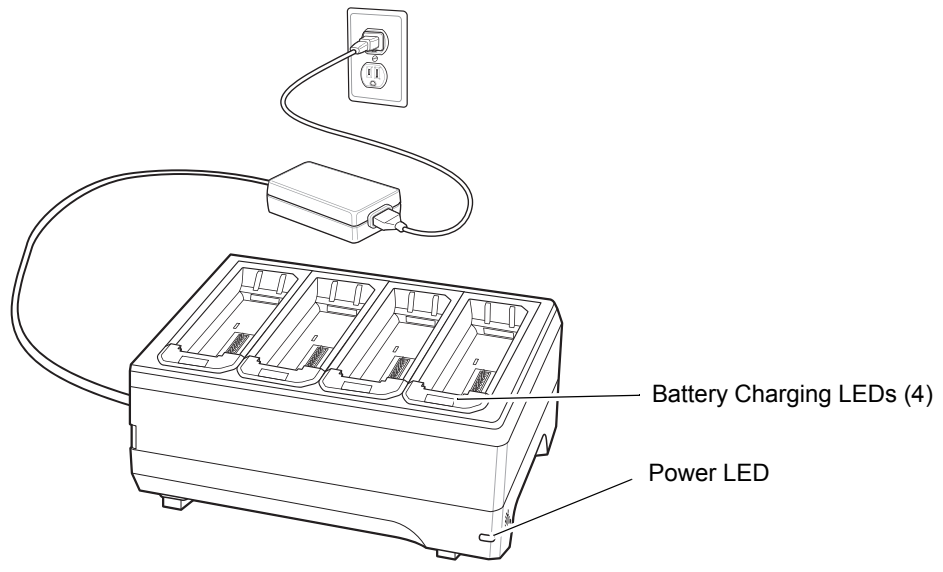

Figure 1-14 4-Slot Battery Charger

# **20-Slot Battery Charger**

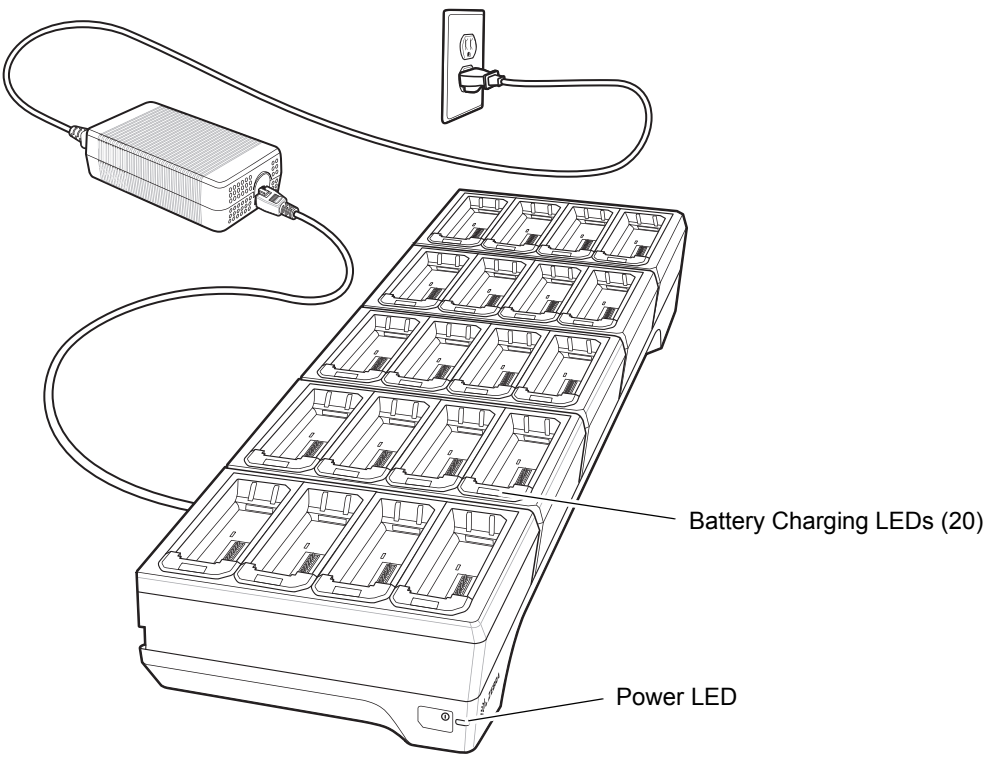

Figure 1-15 20-Slot Battery Charger

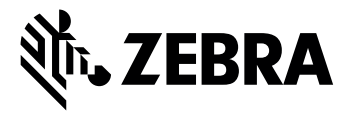

Zebra Technologies Corporation, Inc. 3 Overlook Point Lincolnshire, IL 60069, U.S.A. http://www.zebra.com

Zebra and the stylized Zebra head are trademarks of ZIH Corp., registered in many jurisdictions worldwide. All other trademarks are the property of their respective owners.

© 2016 Symbol Technologies LLC, a subsidiary of Zebra Technologies Corporation. All rights reserved.

#### MN-002748-01 Rev. A - May 2016